#### ●著作権について

無料レポート『アメブロガーのための最低限のコストでメルマガ配信の仕組みを作る方 法』(以下、レポートと表記)は、著作権法で保護されている著作物です。レポートの使 用に関しまして、以下の点にご注意ください。

レポートの著作権は、作成者に帰属します。

著作権者の許可を得ず、このレポートの一部もしくは全部を、いかなる手段においても複 製、転載、伝達、流用、転売等することを禁じます。

違反行為や不法行為があった場合は、損害賠償請求を行うなど、法的手段による解決を行 う場合がありますのでご注意ください。

このレポートの開封をもって、下記の事項にご同意いただけたものとみなします。

#### ■第一条 禁止事項

レポート使用者に、レポートの著作権を譲渡するものではありません。著作権者の許可を 得ず、レポートの一部もしくは全部を、いかなる手段においても、複製、転載、伝達、流 用、転売等することを禁じます。

#### ■第二条 損害賠償

レポートの内容に、万が一、不正確な情報や誤りがあった場合でも、著作権者・パート ナーおよび業務提携者は、その責任を一切負いません。

レポートの使用は、自己責任で行うものとします。

レポートを使用し、何らかの不利益や損害が生じた場合でも、著作権者・パートナーおよ び業務提携者は、その責任を一切負いません。

> 作成者:藤田ひろし 東京都渋谷区恵比寿南 1-25-4-402 Phone: 050-3592-9676 ※電話でのお問い合わせには対応しておりません。 E-Mail:fujitta@gmail.com

#### 無料レポート

### アメブロガーのための最低限のコストでメルマガ配信の仕組みを作る方法

この度は、私の無料レポートをお読みいただきましてありがとうございます。 このレポートでは、アメブロでビジネスをされている方が、最低限のコストでメルマガ配信の仕組みを 作る方法をご紹介します。

なお、"最低限のコスト"と表現していますが、絶対的な最低金額という意味ではありません。 あくまで、一般的な方法と比較して、私が推奨できる方法で、かつ現実的な運用が可能な方法の中での 話しとご理解ください。

では、早速ステップごとにご説明して参りますが、手順「1」「2」については一気に作業をしてくだ さい。

これは、手順「3」以降では、手順「2」で取得したドメインを使って作業をする関係からドメインが インターネットに浸透するまでの時間が必要になるからです。

そのため途中で止めてしまうとうまくいかない可能性がありますので「1」「2」を一気に行って、一 晩間隔をおいてその後「3」から再開するという進め方が最適になります。

### 1. レンタルサーバーを契約する

いろいろな業者からレンタルサーバーが提供されていますが、このレポートでは『エックスサーバー』 を使うことを前提にご説明をさせていただきます。

エックスサーバーよりも安いサーバーもありますが、エックスサーバーは動作が安定していて、PC が 苦手な方にも安心してオススメできるサーバーです。

例えば、電話サポートもありますので、いざという際に安心です。

比較対象として、安くていいレンタルサーバーとして私もよくクライアント様にオススメしているロリ ポップレンタルサーバーがあります。

ただ、ロリポップには電話サポートがありません。

そのため、お一人でレンタルサーバーを運用される場合は、やはり頼れるサポートのあるレンタルサー バーが安心です。

エックスサーバーには、最大10日間の無料お試しがあります。

この先、作業をステップに落としてご説明しますが、このお試し10日間を使って作業を進めていただき、順調に設定が進んだ場合に本契約をするというのはどうでしょうか?

そうすれば、仮に作業内容が難しくて途中で設定ができなくなってしまってもその時点でやめてしまえ ば損はしません。

そのまま放置しておけば、試用期間が終了して自動的に削除されます。

ただ、そうならないようになるべくわかりやすく説明をしているつもりです。

無料お試しだけでは作業が進められないのは、メール送信という工程があるからです。

このメール送信をするために、機能制限を外すために本契約が必要になります。 そこで、設定が順調に進んだ場合は、メール送信の手順の前に入金をして本契約をしてください。

さて、"お試し"への申し込み方ですが、以下のページの右側にある「サーバー無料お試し最大10日間」を選んで進んでください。

⇒エックスサーバーへのお申し込み

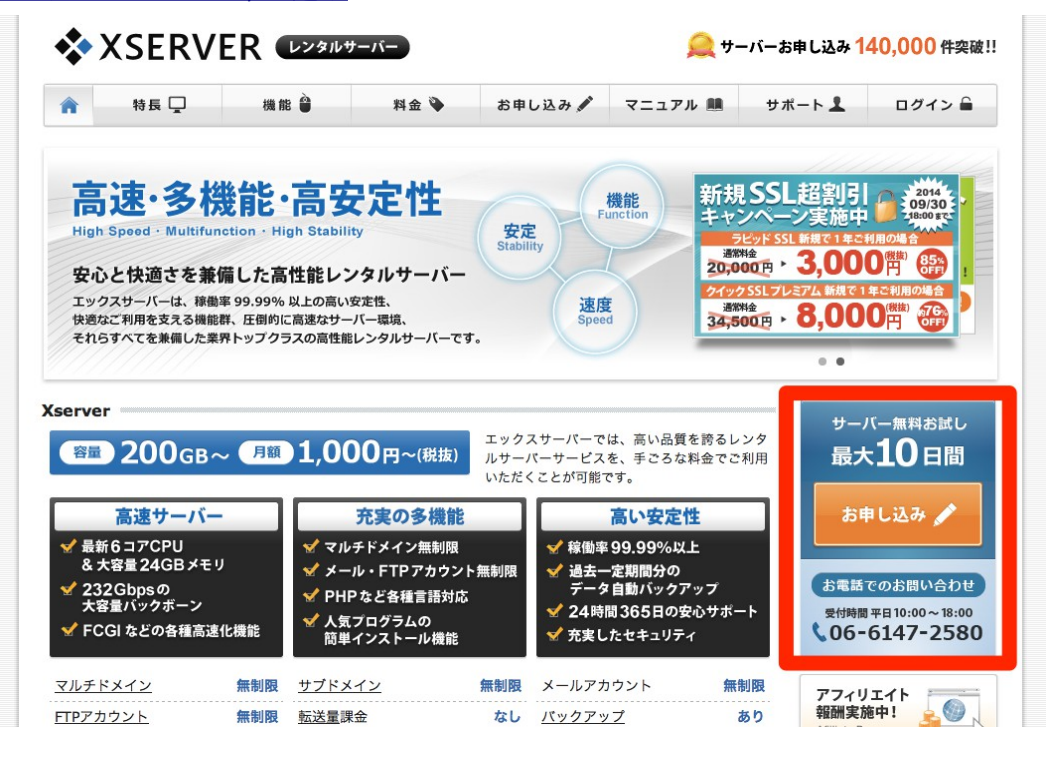

新規申し込みで、規約に同意すると次の画面で以下の申し込み内容の選択肢が表示されます。

一番左の"新規サーバーのお申し込み"を選んで進めてください。

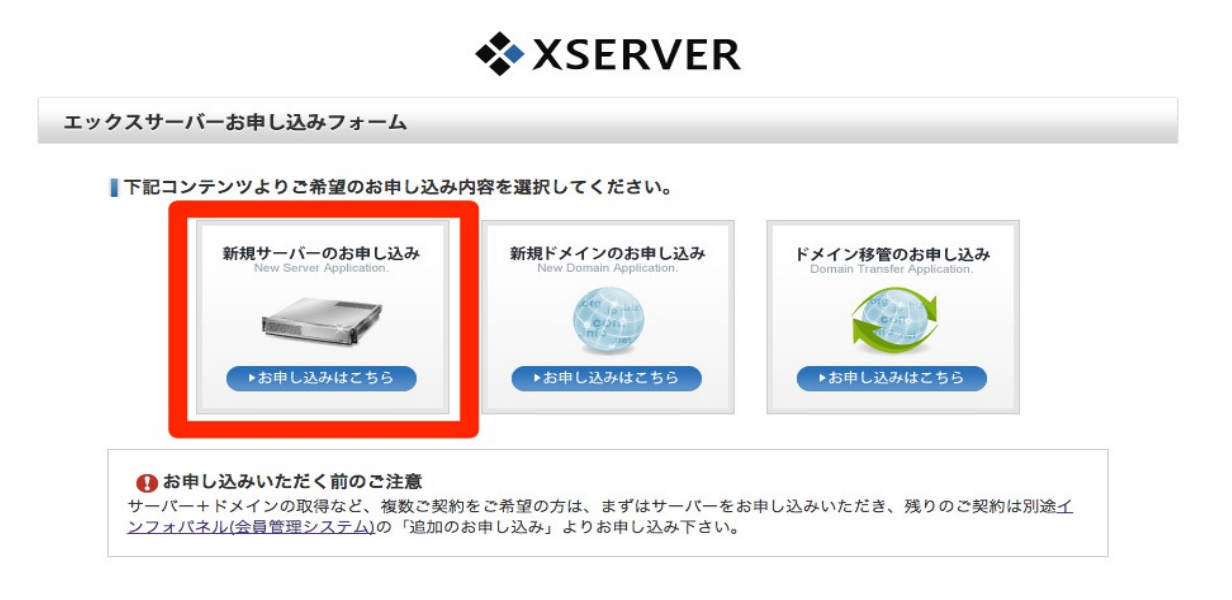

設定が終わると「Xserver サーバアカウント設定完了のお知らせ (試用期間)」という件名でメールが 届きます。 このメールの中に、重要な設定情報が含まれています。

最初に、やっていただきたいのはログインの確認です。

メールの中に、"**▼ユーザーアカウント情報**"がありますので、そこに記載されている会員 I D、パス ワードで、"インフォパネル"の URL からログインできることを確認してください。

| 1 帮長 🖵                | 機能 单              | 料金 🍑      | お申し込み 🖋            | マニュアル 🛤                 | サポート 👤                          | ログイン 🕯           |
|-----------------------|-------------------|-----------|--------------------|-------------------------|---------------------------------|------------------|
| 🔓 ログイン                |                   |           | インフォバネル            | サーバーバネル                 | ファイルマネージャ                       | WEB×-            |
| 🔍 インフォパネル             | ŀ                 |           |                    |                         |                                 |                  |
| お客様のご登録               | <b>≹情報の確認、変</b> す | E、ご利用期限の確 | 2認等を行うための管         | 理システムです。                |                                 |                  |
|                       |                   |           |                    |                         |                                 |                  |
|                       |                   | インフォ      | ・パネルログインフォ・        | -L                      | SSL :                           | オンオフ             |
| 会員IDまたはメールアド          | L2                | インフォ      | <b>↑パネルログインフォ・</b> | ۵-                      | SSL :                           | <del>オン</del> オフ |
| 会員IDまたはメールアド<br>パスワード |                   | インフォ      | *パネルログインフォ         | <b>ーム</b><br>バスワードを忘れてし | <b>SSL:</b><br>まった方は <u>ごちら</u> | オン オフ            |

ログインが確認できたら、次のステップに進んでください。

## 2. ドメインを取得する(自分専用の独自ドメイン)

ホームページを公開するためには、ドメインが必要です。

(ドメインというのは、「http://」の後ろに続くものです。) 一般的なレンタルサーバー会社は、サブドメインというものを提供してくれます。

エックスサーバーにも、サブドメインがあります。

無料で使えるドメイン名で、このサブドメインでもホームページを公開して運用することができます。

ただ、独自ドメインの方をお使いになることを強くオススメします。 理由は、費用が高くないからです。

わずか 1500 円でエックスサーバー内で独自ドメインという自分専用のドメインが取得できます。

ちなみに、安いところは1000円ぐらいから取得可能です。

ただ、別会社と契約する必要があるため管理が煩雑になります。(PC 苦手な人にはハードルが高いで すからやらない方がいいです。)

少し高いですがエックスサーバー内で一緒に管理した方がいいと思います。

ところで、最初は無料のサブドメインを使って、その後に独自ドメインへ変更という手もあります。 ただ、この方法も PC が苦手な方はやめた方がいいです。

SEO という検索結果での表示でも不利になりますし、何より変更作業が非常に面倒です。

では、独自ドメインを取得するための手順をご紹介します。

エックスサーバーのインフォパネル(会員管理システム)に入って「追加のお申し込み」から取得します。

インフォパネルとは、サーバー申し込み後に"▼ユーザーアカウント情報"を使ってログイン確認をした 画面です。

| * InfoPanel                                                                     |                                                                                      |                                                      |                                                                                                    |                                                                                             |                                                                   | ★会員<br>ID : ph;                   | <b>ዶ</b> ログアウト                                                                 |
|---------------------------------------------------------------------------------|--------------------------------------------------------------------------------------|------------------------------------------------------|----------------------------------------------------------------------------------------------------|---------------------------------------------------------------------------------------------|-------------------------------------------------------------------|-----------------------------------|--------------------------------------------------------------------------------|
| 会員情報・お知らせ                                                                       | <b>ようこそ、</b><br>ここでは、会員情報                                                            | エック<br><sup>服の確認・</sup>                              | <b>クスサ</b> ・<br>変更、契約                                                                                 | ーバー・イン<br>情報の確認と追加のお                                                                        | フォパネ.<br><sup>申し込み、料金</sup>                                       | <b>ルへ</b><br>のお支払いなど、各種           | 手続きを行うことが出来ます。                                                                 |
| <ul> <li>         会員情報         <ul> <li>パスワード変更         </li> </ul> </li> </ul> | 🍂 最新二                                                                                | ュース                                                  |                                                                                                    |                                                                                             |                                                                   |                                   | □ 過去のニュース                                                                      |
| <ul> <li>契約関注</li> <li>ジ 契約情報</li> <li>② 追加のお申し込み</li> <li>マランの変更</li> </ul>    | [ 09/09 ]<br>[ 08/12 ] ]<br>[ 07/31 ] ]<br>[ 06/30 ] 3<br>[ 06/30 ] 3<br>[ 05/27 ] ] | 【重要】メ<br>自動インス<br>夏季期間中<br>虫自SSL導,<br>サーバーご<br>自動インス | <ul> <li>ールサーバ</li> <li>トール対象</li> <li>の営業につ</li> <li>入が85%オ</li> <li>契約で独自</li> <li>トール対象</li> </ul> | (一のセキュリティ強化<br>(プログラム「WordPre<br>PONTのご案内<br>「フの3,000円(税抜)か<br>ドメインをプレゼント<br>、プログラム「WordPre | <u>に伴う「POP be</u><br>ss」における最<br>ら可能に!SSL<br>! 独自ドメイン<br>ss」における最 | ifore SMTP」の廃止と<br>新版 (3.9.2) への対 | SMTP整証への変更のお願い<br><u>なのお知らせ</u><br><u>そのお知らせ</u><br>ン <u>延長のお知らせ</u><br>なのお知らせ |
| 決済関連           単金のお支払い           ⇒ お支払い報告           ① お支払い履歴                    | ビ契約<br>サーバー<br>サーバーID                                                                | 一覧<br>ドメイ<br>契約                                      | (ン 5<br>プラン                                                                                           | SSL証明書<br>ドメイン                                                                              | 利用期限                                                              | サーバーパネル                           | ファイルマネージャ                                                                      |
| 各種お申し込み                                                                         |                                                                                      | 通常通常                                                 | X10<br>X10                                                                                            | .jp<br>srv.jp                                                                               | 2015-03-31<br>2015-06-30                                          | <u>ログイン</u><br>ログイン               | <u>ログイン</u><br>ログイン                                                            |

左サイドにある契約関連の中の"追加のお申し込み"から進んで新規ドメインを取得します。

| 🧧 パスワード変更                                   | 違加のお申し込み                                      |
|---------------------------------------------|-----------------------------------------------|
| 契約関連                                        | 追加のお申し込み                                      |
| 📝 契約情報                                      | 新たにお申し込みいただくサービスをお選びの上、「追加のお申し込み」をクリックしてください。 |
| 🚱 追加のお申し込み                                  | サーバーアカウン<br><u>追加のお申し込み</u>                   |
| <♪ プランの変更                                   | ドメインの新規取<br><del> </del>                      |
| 決済関連                                        | ドメインの移管<br>(指定事業者の変)<br>                      |
| <ul> <li>料金のお支払い</li> <li>お支払い報告</li> </ul> | 更か           SSLの新規取得         追加のお申し込み        |

ところで、ドメインというのは、インターネット上でユニークな名前にする必要があります。

また、ドメイン名はあまり長いと見栄えも使い勝手もよくありませんので、文字数としてはなるべく短 くしたいところです。

ただ、メジャーで安い「.com」「.biz」などのドメインの場合は、短くて意味のある単語はほとんど他 人に使われています。

そこで、独自ドメイン名の作り方としては、"意味のある短い単語を組み合わせる"、"意味のある単語 に数字を付加する"などの方法があります。

また、料金が高くなってもいい場合は、「.com」「.biz」以外の高いドメイン(cc、in、mobi、tv、 など)で探す方法もあります。 こだわる方は、こういったドメインで短いドメイン名にするのもいいと思います。 ちなみに、エックスサーバーでのドメインの料金表はこちらです。

なお、ドメインの取得には"お試し"はありませんからすぐに入金をする必要があります。

無事取得できたら確認メールが届きます。

ここまで一気に作業していただいたら、しばらく時間をおいてください。(理想は一晩ぐらい)

早ければ、数時間後に「http://(所得したドメイン)」でアクセスできるようになり、このような画面 が表示されます。

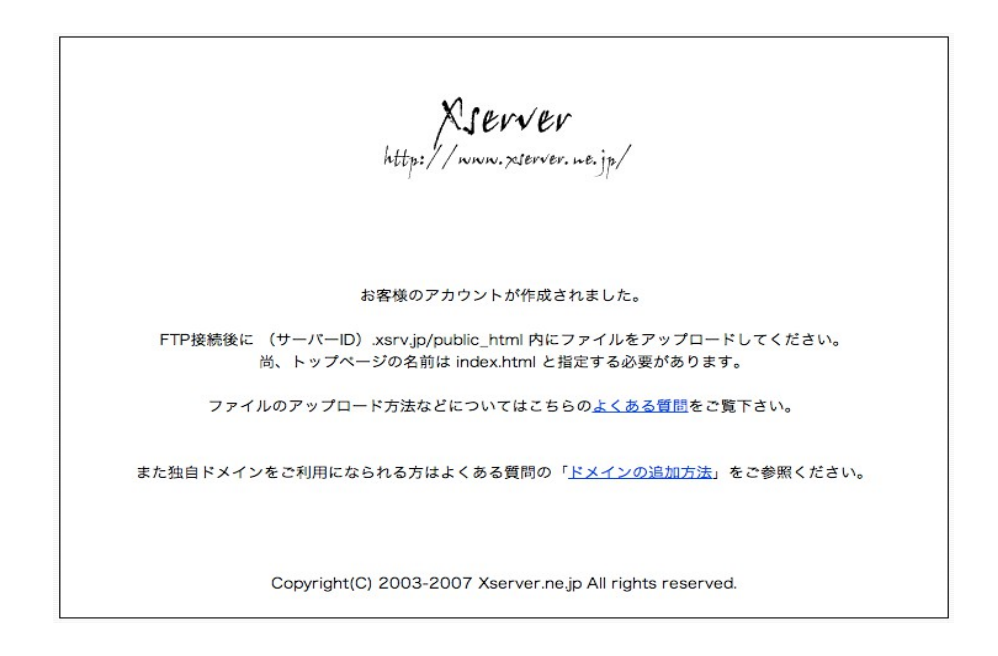

一般的には、半日ぐらい待つとこのページが表示されます。一晩待てば、朝にはほぼ確実にアクセス可能になっているはずです。

3. WordPress をインストールする

ブラウザを使って「http://(所得したドメイン)」にアクセスして上記の様な画面が表示されたなら取得したドメインが使えるのでこの後の作業をすすめることができます。

インフォパネルにログインして、"サーバーパネル"リンクをクリックして移動します。

| インフォパネル<br>InfoPanel                                        | ★会員                                                                                                    |
|-------------------------------------------------------------|----------------------------------------------------------------------------------------------------|
| 会員情報・お知らせ                                                   | ようこそ、エックスサーバー・インフォパネルへ         ここでは、会員情報の確認と違加のお申し込み、料金のお支払いなど、各種手続きを行うことが出来ます。         シース         図 過去のニュース                                                                                                    |
| 契約問題           受約情報           ③ 追加のお申し込み           マ ブランの変更 | 【12要】メールサーバーのセキュリティ強化に伴う「POP before SMTP」の廃止とSMTP認証への変更のお願い           [08/12]         自動インストール対象プログラム「WordPress」における最新版 (3.9.2) への対応のお知らせ           [07/31]         夏季期間中の営業についてのご案内           [06/30]         独自SSL導入が855%オフの3.000円(税抜)から可能に!SSL報訊引キャンペーン延長のお知らせ           [06/30]         サーバーご契約で独自ドメインをプレゼント! 独自ドメインプレゼントキャンペーン延長のお知らせ           [05/27]         自動インストール対象プログラム「WordPress」における最新版 (3.9.1) への対応のお知らせ |
| 決済関連           料金のお支払い           ジ支払い報告           ① お支払い履歴  | ご契約一覧         サーバー         ドメイン         SSL証明書           サーバーD         契約         ブラン         ドメイン         利用期限         サーバーパネル         ファイルマネージャ           通常         X10         .jp         2015-03-31         ログイン         ログイン                                                                                                    |
| 各種お申し込み                                                     | 通常 X10 srv.jp 2015-06-30 <u>ログイン</u> <u>ログイン</u>                                                                                                    |

この画面の中にある"自動インストール"から簡単に WordPress をインストールすることができます。 詳しくは、<u>こちらの動画</u>をご覧ください。 本当に簡単な作業ですが、数少ない注意点としては**簡単なパスワードを設定しないこと**です。

最近、乗っ取りが増えていますので本当に注意してください。

## 4. WordPress の設定をする

インストールができたら初期設定を行いますので、管理画面にログインしてダッシュボードを開きます。 管理画面のURLは、WordPress をインストールすると送ってくるメールに記述されています。

| ユーザー名       |      |
|-------------|------|
| パスワード       |      |
| ログイン状態を保存する | ログイン |
| ログイン状態を保存する | ログイン |

ここでやることは、WordPressをブログ設定からホームページ設定に変更することです。

そして、テーマという**テンプレートを選ぶこと**です。

このレポートでご説明するのは、メルマガの登録ページとして機能するページの作り方だけです。

そのため、WordPress も最低限の設定しか行いません。

設定内容していただく内容は以下です。

- デフォルトで入っている、投稿、固定ページ、コメントを削除する
- ディスカッション設定でコメントを使えなくする
- サイトタイトル、サイト説明文を設定する
- パーマリンクを設定する
- 固定ページを使ってトップページを作成する
- (メニューを作成する)・・・不要

<u>こちらの動画</u>の1分11秒~4分39秒までを参考にしてください。

次に、プラグインを1つインストールします。

「Pretty Link Lite」というプラグインですが、アメブロの記事に貼り付けるリンクから何回クリック されたかを計測するのに便利です。

<u>こちらの動画</u>の最初から1分15秒までを参考にしてください。

終わりましたら、テーマ(テンプレート)を選びます。

今回作るページは登録ページだけですので最初に表示されているテーマのままでも構いません。

シンプルなテーマとしては"Twenty Twelve"はオススメです。

| ♪ 外観 テーマ カスタマイズ             | 10.00                                                                                                    |                              | entralità internationale anno 1990 e la constante de la constante de la consta |
|-----------------------------|----------------------------------------------------------------------------------------------------|------------------------------|----------------------------------------------------------------------------------------------------|
| ウィジェット<br>メニュー<br>Tesla     |                                                                                                    | Twenty Fourteen 有効化 ライブブレビュー | Twenty Thirteen                                                                                                    |
| テーマ編集<br><b>ジ フラグイン (2)</b> | ◇ 更新があります                                                                                                    | 11                           |                                                                                                    |
| ≗ ユーザー<br>♪ ツール<br>回 設定     | The set of the particular set of the set of the set of  | +                            |                                                                                                    |
|                             | In the second second se |                              |                                                                                                    |
|                             | American Control of Control of    | 新しいテーマを追加                    |                                                                                                    |

### ここまで設定ができたら入金をしてもらって本契約をしてください。 お試しユーザーのままでは、この先の設定ができません。

| * InfoPanel                                                                     |                                                                                                    | ★会員<br>D:                                                                             |  |  |  |  |
|---------------------------------------------------------------------------------|----------------------------------------------------------------------------------------------------|---------------------------------------------------------------------------------------|--|--|--|--|
| 会員情報・お知らせ                                                                       | ようこそ、エックスサーバー・イ<br>ここでは、会員情報の確認・変更、契約情報の確認と追加の                                                                                                    | ンフォパネルへ<br>いお申し込み、料金のお支払いなど、各種手続きを行うことが出来ます。                                          |  |  |  |  |
| <ul> <li>         会員情報         <ul> <li>パスワード変更         </li> </ul> </li> </ul> | 🏠 最新ニュース                                                                                                    | 日 過去のニュース                                                                             |  |  |  |  |
| 契約間違                                                                            | [09/23] 自動インストール対象プログラム「Word<br>[09/09] <u>【重要】メールサーバーのセキュリティ</u> る                                                                                                    | Press」における最新版(4.0)への対応のお知らせ<br>就化に伴う「POP before SMTP」の廃止とSMTP認証への変更のお願い               |  |  |  |  |
| ジ 契約情報          ・       ・       ・       ・       ・                               | [08/12]       自動インストール対象プログラム「WordPress」における最新版(3.9.2) への対応のお知らせ         [07/31]       夏季期間中の営業についてのご案内         [05/27]       自動インストール対象プログラム「WordPress」における最新版(3.9.1) への対応のお知らせ |                                                                                       |  |  |  |  |
| 決済関連                                                                            | [05/21] <u>IRパージョンの「Movable Type」「Mov</u><br>ご契約一覧                                                                                                    | able Type Open Source」のご利用に関する注意喚起                                                    |  |  |  |  |
| <ul> <li>料金のお支払い</li> <li>お支払い報告</li> </ul>                                     | サーバー ドメイン SSL証明書                                                                                                    |                                                                                       |  |  |  |  |
| ① お支払い履歴                                                                        | サーバーID         契約         プラン         ドメイン           ten10         通常         X10         v.jp                                                                                   | 利用期限         サーバーパネル         ファイルマネージャ           2015-03-31         ログイン         ログイン |  |  |  |  |
| 各種お申し込み                                                                         | fujita358 通常 X10 xsrv.jp                                                                                                    | 2015-06-30 ログイン ログイン                                                                  |  |  |  |  |

# 5. メルマガを作成する

エックスサーバーのサーバーパネルからメルマガを作成します。

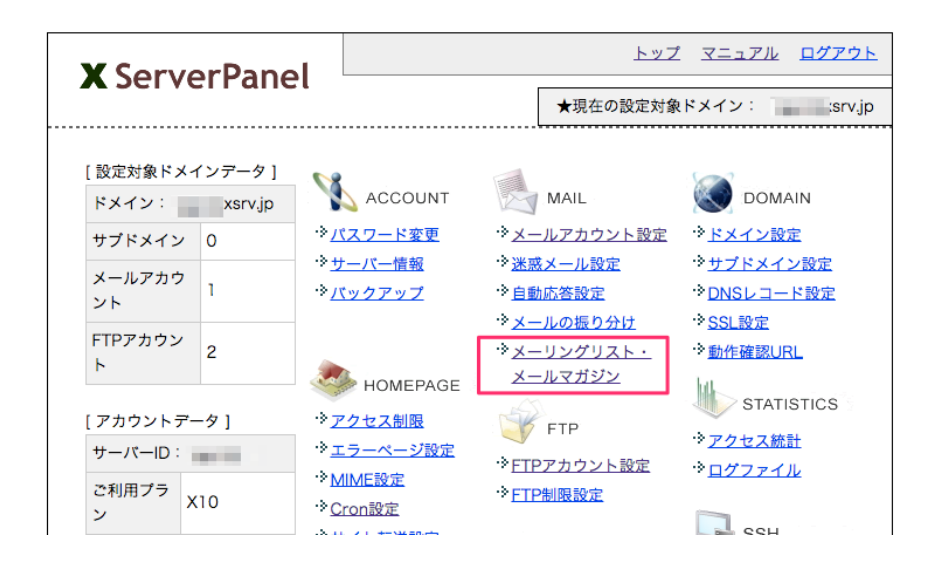

|                                                                                                    | iet                                                                                 | ★現在の設定対                       | 象ドメイン:           | ksrv.jp      |  |  |  |
|----------------------------------------------------------------------------------------------------|-------------------------------------------------------------------------------------|-------------------------------|------------------|--------------|--|--|--|
| •                                                                                                    |                                                                                     | L                             |                  |              |  |  |  |
| メーリングリスト<br>→ <u>メーリングリスト</u>                                                                                                    | <ul> <li>メーリングリスト・メールマガジン</li> <li>→ メーリングリスト、メールマガジンを追加・変更・削除することができます。</li> </ul> |                               |                  |              |  |  |  |
| [メーリングリスト・メー                                                                                                    | ルマガジンの一覧] [メーリ)                                                                     | ッグリストの追加 ] [メ                 | ールマガジンの道         | <u>abo</u> ] |  |  |  |
| ■メールマガジンの設定                                                                                                    |                                                                                     |                               |                  |              |  |  |  |
| メールマガジン名                                                                                                    | テスト用メルマガ                                                                            | ※30文                          | 字以内              |              |  |  |  |
| メールマガジンアドレス                                                                                                    | maga-test @1                                                                        | xsrv.jp                       |                  |              |  |  |  |
| 管理ツール パスワード                                                                                                    | •••••                                                                               |                               |                  |              |  |  |  |
| 管理ツール パスワード<br>(確認)                                                                                                    | •••••                                                                               |                               |                  |              |  |  |  |
| メモ                                                                                                    | テスト用メルマガ ※10文                                                                       | 字以内                           |                  |              |  |  |  |
| http:// xsrv.jp/xmailinglist/maga-test/<br>※作成済みのメールアドレスは使用できません。<br>※メールマガジンアドレスは、半角英数および所定の記号「-(ハイフン)、_(アンダースコア)」が利用できま<br>す。<br>※パスワードは4~15文字の範囲で、半角英数および所定の記号「-(ハイフン)、.(ドット)、,(カンマ)」が利用<br>できます。 |                                                                                     |                               |                  |              |  |  |  |
| $\rightarrow \underline{X - J \Sigma f J Z F},$ $[X - J \Sigma f J Z F \cdot X - J L$                                                                                                    | <u>メールマガジン</u> を追加・変<br>マガジンの一覧 [メーリ                                                | 更・削除することができ<br>ングリストの追加 1 [ ] | きます。<br>メールマガジン( | の追加 1        |  |  |  |
| 【メーリングリスト                                                                                                    |                                                                                     |                               |                  |              |  |  |  |
| メーリングリストアドレス<br>管理ツールURL                                                                                                    |                                                                                     | ¥Ŧ                            | バージョン            | 変更<br>削除     |  |  |  |
| 現在メーリングリストはありません。                                                                                                    |                                                                                     |                               |                  |              |  |  |  |
| メールマガジン                                                                                                    |                                                                                     |                               |                  |              |  |  |  |
| メールマガジンアドレス<br>管理ツールURL                                                                                                    |                                                                                     | ×ŧ                            | バージョン            | 変更<br>削除     |  |  |  |
| maga-test@ xsrv.jp<br>http:// xsrv.jp/xmai                                                                                                    | linglist/maga-test/admin/                                                           | テスト用メルマガ                      | 1.1.0            | 変更削除         |  |  |  |

メルマガを作ると、専用の管理画面が作られて特定のURLからアクセスが可能になります。

| メ ー ル マ ガ ジ ン           Mail Magazine      |                                                             |                       |      |         |      |  |  |
|--------------------------------------------|-------------------------------------------------------------|-----------------------|------|---------|------|--|--|
| ★テスト用メルマガ                                  |                                                             |                       |      |         |      |  |  |
| ユーザー管理 メールマガミ                              | ジンの配信 配信済みの情報                                               | 配信エラー管理               | 環境設定 | システムメール | 設置タグ |  |  |
| ◆ユーザー管理                                    |                                                             |                       |      |         |      |  |  |
| メールマガジンの配信先ユーザ                             | 一の登録・変更・削除などを行                                              | <sub>ううことができます。</sub> |      |         |      |  |  |
| ユーザー一覧(参加人数:                               | 0名)                                                         |                       |      |         |      |  |  |
| メールフ                                       | Pドレス                                                        | メモ                    | 設定   | 変更      | 削除   |  |  |
|                                            | –ב                                                          | ザーが登録されていま            | ません  |         |      |  |  |
| ■登録ユーザーの一覧を表示す<br>ユーザーの一覧表示はこちら<br>ユーザーの登録 | 6                                                           |                       |      |         |      |  |  |
| ー<br>■一人ずつユーザーに登録する                        | 1                                                           |                       |      |         |      |  |  |
| メールアドレス                                    |                                                             |                       |      |         |      |  |  |
| メモ                                         | <b>メモ</b><br>入力内容の指定はありません。メールアドレスの利用者名を設定するなど、ご自由にお使いください。 |                       |      |         |      |  |  |
| 登録方法 今すぐ登録して登録売了通知を送信する ÷                  |                                                             |                       |      |         |      |  |  |
| メールマガジンに登録する                               |                                                             |                       |      |         |      |  |  |
| ■複数人を一括でユーザーに登録する<br>ユーザーの一括登録はごちら         |                                                             |                       |      |         |      |  |  |

この設定が終わると、ページに貼り付ける登録フォームのHTMLが取得できるようになります。

| ユーザー管理                                                                                                    | メールマカシンの配信                | 配信済みの情報                                                              | 配信エラー管理          | 環境設定                                                                                             | システムメール       | 設置タグ |
|----------------------------------------------------------------------------------------------------|---------------------------|----------------------------------------------------------------------|------------------|--------------------------------------------------------------------------------------------------|---------------|------|
| 動置々ガ                                                                                                    |                           |                                                                      |                  |                                                                                                  |               |      |
|                                                                                                    |                           |                                                                      |                  |                                                                                                  |               |      |
| < ールマガジンの<br>※ 亜 か フ ォ ー / を                                                                                                    | 登録・退会に用いるフ:<br>下記から選択し、ホー | ォームのHTMLコード<br>ムページやブログ等の                                            | である設置タグを下記       | 己に示します。<br>ぞれの設置々がを貼                                                                             | り付けてき利用くださ    |      |
| の女体ノイームを                                                                                                    | 1.50.53500 1              |                                                                      |                  | それの設置ラフを加                                                                                        | 5110 (2利用く)28 | 010  |
| 登録用フォー                                                                                                    | Ц                         |                                                                      |                  |                                                                                                  |               |      |
| き録用フォームを                                                                                                    | 表示する設置タグは下                | 記のとおりです。                                                             |                  |                                                                                                  |               |      |
| 下記の設置タグを                                                                                                    | Webページに貼り付け               | ることで、登録用フ:                                                           | ォームを設置できます       | •                                                                                                |               |      |
| 彩绘田フォールの                                                                                                    | り サンプル                    |                                                                      |                  |                                                                                                  |               |      |
| 豆啄用ノオームの                                                                                                    | 192710 祭録オス               |                                                                      |                  |                                                                                                  |               |      |
|                                                                                                    | 777K 9 20                 |                                                                      |                  |                                                                                                  |               |      |
| 登録用フォームの                                                                                                    | り設置タグ                     |                                                                      |                  |                                                                                                  |               |      |
| <script><br>function MI For</th><th>mSubmitOnlyIn( ctrBu</th><th>utton V</th><th></th><th></th><th></th><th></th></tr><tr><th>var obi obi = w</th><th>indow open("http://t</th><th>xsrv in/xmaili</th><th>nglist/maga=</th><th></th><th></th><th></th></tr><tr><th>test/mail.php'.'</th><th>tml_form'.'width=400</th><th>).height=300.menu</th><th>bar=no.toolbar=no</th><th>):document.ml for</th><th>m only instarget =</th><th></th></tr><tr><th>'tml_form';docu</th><th>iment.ml_form_only_i</th><th>in.sb_reg.value = st</th><th>rButton;</th><th></th><th></th><th></th></tr><tr><th>org = documer</th><th>t.charset;document.c</th><th>charset = 'UTF-8';de</th><th>ocument.ml_form_o</th><th>nly_in.submit();doc</th><th>ument.charset = org</th><th>9;</th></tr><tr><th>}</th><th></th><th></th><th></th><th></th><th></th><th></th></tr><tr><th></script> |                           |                                                                      |                  |                                                                                                  |               |      |
| <form id="&lt;/th" name="&lt;/th&gt;&lt;th&gt;ml_form_only_in"><th>"ml_form_only_in" i</th><th>method="post" actio</th><th>on="http://l .x</th><th>srv.jp/xmailinglist/r</th><th>naga-</th></form>                                                                                                    | "ml_form_only_in" i       | method="post" actio                                                  | on="http://l .x  | srv.jp/xmailinglist/r                                                                            | naga-         |      |
| cinput type                                                                                                    | age=Malikeg accept        | nil" />                                                              | •                |                                                                                                  |               |      |
| <input th="" type-<=""/> <th>- text name= auu_m</th> <th>an /&gt;<br/>する" onClick="MLF</th> <th>ormSubmitOnlyIn(</th> <th>◎<br/>◎<br/>◎<br/>◎<br/>●<br/>◎<br/>●<br/>◎<br/>●<br/>◎<br/>●<br/>●<br/>●<br/>●<br/>●<br/>●<br/>●<br/>●<br/>●<br/>●</th> <th></th> <th></th>                                                                                                    | - text name= auu_m        | an /><br>する" onClick="MLF                                            | ormSubmitOnlyIn( | ◎<br>◎<br>◎<br>◎<br>●<br>◎<br>●<br>◎<br>●<br>◎<br>●<br>●<br>●<br>●<br>●<br>●<br>●<br>●<br>●<br>● |               |      |
| <input th="" type-<=""/> <th>-"biddon" namo_"ch</th> <th>rog" voluo_"" /&gt; <h< th=""><th></th><th></th><th></th><th></th></h<></th>                                                                                                    | -"biddon" namo_"ch        | rog" voluo_"" /> <h< th=""><th></th><th></th><th></th><th></th></h<> |                  |                                                                                                  |               |      |
| <input type="&lt;/th"/> <th>="hidden" name="ide</th> <th>ntity" value="</th> <th></th> <th></th> <th></th> <th></th>                                                                                                    | ="hidden" name="ide       | ntity" value="                                                       |                  |                                                                                                  |               |      |
| <pre></pre>                                                                                                    |                           |                                                                      |                  |                                                                                                  |               |      |
|                                                                                                    |                           |                                                                      |                  |                                                                                                  |               |      |
|                                                                                                    |                           |                                                                      |                  |                                                                                                  |               |      |
|                                                                                                    |                           |                                                                      |                  |                                                                                                  |               |      |
| 退会用フォー                                                                                                    | 4                         |                                                                      |                  |                                                                                                  |               |      |
|                                                                                                    |                           |                                                                      |                  |                                                                                                  |               |      |
| 退会用フォーム0                                                                                                    | りサンプル                     |                                                                      |                  |                                                                                                  |               |      |
|                                                                                                    | 退会する                      |                                                                      |                  |                                                                                                  |               |      |
| 退会用フォームの                                                                                                    | D設置タグ                     |                                                                      |                  |                                                                                                  |               |      |
| <script></script>                                                                                                    |                           |                                                                      |                  |                                                                                                  |               |      |

※<u>こちらのページ</u>をも参考にしてメルマガを作ってください。

## 6. お申し込みページを作る(フォームを貼り付ける)

エックスサーバーでメルマガを作成して、登録フォーム用のHTMLを取得できるようになったら WordPressの固定ページに貼り付けます。

つまり、ホームページのトップページを作成して、そこに登録ページを表示させるようにします。

手順としては、WordPressの管理画面で、固定ページを新規に作成します。

そして、HTMLモードに変えて、登録フォームのHTMLを貼り付けます。

| 新規固定ページを追加 メルマガ登録フォーム(テスト) パーマリンク: http:// リメルマガ登録フォーム(テスト) 編集 ビジュアル アキスト ビジュアル アキスト レ i mb b-quote ded ins img ul o ii code more 検索 タグを閉じる フルスクリーン くscript> function MLFormSubmitOnlyIn( strButton ){ var obj;obj = window.open('http://ten10.xsrv.jp/xmailinglist/maga-<br>test/mail.php', 'tml_form', 'width=400, httg:ht=300, menubar=no, toolbar=no'); document.aml_form_only_in.sharega, valke = strButton; org = document.charset; document.charset = 'UIF-8'; document.ml_form_only_in.sharega, valke = strButton; org = document.charset; document.charset = 'UIF-8'; document.ml_form_only_in.sharega = strButton; org = document.charset; document.charset = 'UIF-8'; document.ml_form_only_in.sharegi = org; <p< th=""><th></th><th></th></p<>                                                                                                    |                                                                                           |                 |
|----------------------------------------------------------------------------------------------------|-------------------------------------------------------------------------------------------|-----------------|
| メルマガ登録フォーム(テスト)         パーマリンク:http://       パメルマガ登録フォーム(テスト) 編集            ・図、メディアを追加         ・図         ・ロロは         ・はのは         ・はのは         ・しのしのし         ・はのは         ・はのは         ・はのは         ・はのは         ・はのは         ・はのは         ・はのは         ・はのは         ・はのは         ・はのは         ・しのしの         ・しのしの         ・しのしの         ・しのしの         ・ロロ         ・レーのしの         ・しのしの         ・しのしの         ・しのしの         ・しのしの         ・ローのの         ・レーのの         ・レーの         ・レーの         ・レーの | ■ 新規固定ページを追加                                                                              |                 |
| パーマリンク: http://       リメアィアを追加       ビジュアル       テキスト <ul> <li> <li> <ul> <li> <li> <ul> <li> <ul> <li> <ul> <li> <ul> <li> <ul> <li> <ul> <li> <ul> <li> <ul> <li> <ul> <li> <ul> <li> <li> <ul> <li> <ul> <ul> <li> <ul></ul></li></ul></ul></li></ul></li></li></ul></li></ul></li></ul></li></ul></li></ul></li></ul></li></ul></li></ul></li></ul></li></ul></li></li></ul></li></li></ul>                                                                                                    | メルマガ登録フォーム(テスト)                                                                           |                 |
| <pre> Py メディアを追加 Py ・ 「Ink b-quote ded ins mg ul ol i code more 検索 タグを閉じる フルスクリーン  </pre> <pre> cscript&gt; function MLFormSubmitOnlyIn( strButton ){ var obj;obj = window.open('http://ten10.xsrv.jp/xmailinglist/maga- test/mail.php','tml_form', 'width=400, height=300, menubar=no, toolbar=no'); document.ml_form_only_in.target = 'ml_form'; document.ml_form_only_in.sb_reg.value = strButton; org = document.charset; document.charset = 'UTF-8'; document.ml_form_only_in.submit(); document.charset = org; } </pre> <pre> cform name="ml_form_only_in" id="ml_form_only_in" method="post" action="http://ten10.xsrv.jp/xmailinglist/maga-test/mail.php?page=MailReg" accept-charset="UTF-8"&gt;</pre>                                                                                                    | パーマリンク: http:// パ <mark>メルマガ登録フォーム(テスト)</mark> 編集                                         |                 |
| b i Imk b-quote dei ins img ul ol li code more 検索 タグを閉じる フルスクリーン <script><br>function MLFormSubmitOnlyIn( strButton ){<br>var obj;obj = window.open('http://ten10.xsrv.jp/xmailinglist/maga-<br>test/mail.php','iml_form','width=400,height=300,menubar=no,toolbar=no');<u>document.ml_form_only_in.target</u> =<br>'tml_form';document.ml_form_only_in.sb_reg.value = strButton;<br>org = document.charset;document.charset = 'UTF-8';<u>document.ml_form_only_in.submit(</u>);document.charset = org;<br>}<br></script><br><form <br="" id="ml_form_only_in" method="post" name="ml_form_only_in">action="http://ten10.xsrv.jp/xmailinglist/maga-test/mail.php?page=MailReg" accept-charset="UTF-8"&gt;<br/><input name="add_mail" type="text"/><br/><input name="add_mail" type="text"/><br/><input onclick="MLFormSubmitOnlyIn('登録する');" type="button" value="登録する"/><br/><br/><input name="identity" type="hidden" value="8j7\$Ye!k"/><br/></form> 文字数:0       11:00:38 am に下書きを保存しました.                                                                                                    | 「⑲」メディアを追加 28                                                                             | ビジュアル テキスト      |
| <pre><script> function MLFormSubmitOnlyIn( strButton ){ var obj;obj = window.open('http://ten10.xsrv.jp/xmailinglist/maga- test/mail.php', 'tml_form', 'width=400, height=300, menubar=no, toolbar=no'); document.ml_form_only_in.target = 'tml_form'; document.ml_form_only_in.sb_reg.value = strButton; org = document.charset; document.charset = 'UTF-8'; document.ml_form_only_in.submit(); document.charset = org; } </pre> </pre> <pre> c/script> </pre> </pre> <pre> constant in the iml_form_only_in id="ml_form_only_in method="post" action="http://ten10.xsrv.jp/xmailinglist/maga-test/mail.php?page=MailReg" accept-charset="UTF-8"></th><th>b     i     link     b-quote     det     ins     img     ul     ol     li     code     more     検索     タグを閉じる     フルスクリーン</th><th></th></tr><tr><th>文字数: 0     11:00:38 am に下書きを保存しました。</th><th><pre><script> function MLFormSubmitOnlyIn( strButton ){ var obj;obj = window.open('http://ten10.xsrv.jp/xmailinglist/maga- test/mail.php','tml_form','width=400,height=300,menubar=no,toolbar=no');document.ml_form_orly_in.sb_reg.value = strButton; org = document.charset;document.charset = 'UTF-8';document.ml_form_only_in.submit();d } </script> <form accept-chd<="" action="http://ten10.xsrv.jp/xmailinglist/maga-test/mail.php?page=MailReg" id="ml_form_only_in" method="post" name="ml_form_only_in" th=""><th><u>form_only_in.target</u> =<br/>document.charset = org;<br/>arset="UTF-8"&gt;<br/><u>br</u> /&gt;</th></form></pre>                                                                                                    | <u>form_only_in.target</u> =<br>document.charset = org;<br>arset="UTF-8"><br><u>br</u> /> |                 |
|                                                                                                    | 文字数: 0 11:00:38                                                                           | am に下書きを保存しました。 |

ビジュアルモードに戻して、フォームの前後に以下の様な文章を入れてページの体裁を整えます。

例えば、こんな感じです。

| 「ミメディアを追加」 28                         | ビジュアル テキスト               |
|---------------------------------------|--------------------------|
| B I ₩ U ☵ ☵ 팩 팩 패 플 홈 클 🖉 🖉 💆 🛃 몸 🕂   |                          |
| 文字サイズ 🔻 段落 🔹 🖻 📾 🖉 Ω 🎒 🛓 👻 👻 🙁 🗴      | ×. 📘 🄊 (* 🚰 🔞            |
| M = = = = = * * , , , * * = = = M = ₩ |                          |
| こちらからメルマガへのご登録が可能です。                  |                          |
| メールアドレスをご入力していただき「」をクリックしてください。       |                          |
|                                       |                          |
| 登録する                                  |                          |
|                                       |                          |
|                                       |                          |
|                                       |                          |
|                                       |                          |
|                                       |                          |
| パス: p                                 |                          |
| 文字数: 456                              | 11:02:19 am に下書きを保存しました。 |

入力が終わったら保存か更新をします。

そして、ホームページの表示に変更して、実際に登録フォームが表示されるか確認します。

| メルマガ登録フォーム(テスト)                 | =   |
|---------------------------------|-----|
| こちらからメルマガへのご登録が可能です。            | Ē   |
| メールアドレスをご入力していただき「」をクリックしてください。 | 孝らら |
| 登録する                            | Ę   |
|                                 | 010 |

これで登録ページ(登録サイト)が完成しました。

## 7. フォームの送信テストをする

ブラウザからURLを入力して登録ページにアクセスします。

⇒ http://(あなたの独自ドメイン)

表示された登録フォームに実際に情報を入力して動作確認をします。

自動返信メールが送られる、管理者メールが届く、などを確認してください。

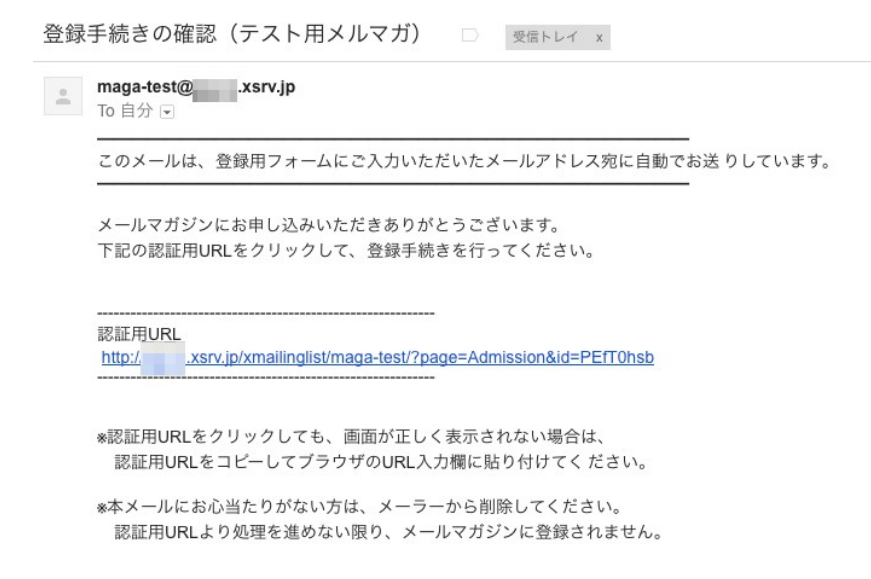

## 8. メルマガの管理画面を確認する

登録されれば、自動的にメルマガの読者として登録されます。

メルマガの管理画面を開いて、今登録したユーザーが登録されているか確認してください。

| ユーザー管理                                | メールマガジンの配信 | 配信済みの情報 | 配信エラー管理 | 環境設定 | システムメール | 設置タグ |  |  |
|---------------------------------------|------------|---------|---------|------|---------|------|--|--|
| ▲7                                    |            |         |         |      |         |      |  |  |
| メールマガジンの配信先ユーザーの登録・変更・削除などを行うことができます。 |            |         |         |      |         |      |  |  |
| ユーザー一覧(参加人数:1名)                       |            |         |         |      |         |      |  |  |
| メールアドレス                               |            |         |         | ŧ    | 設定変更    | 削除   |  |  |
| @g                                    | mail.com   |         |         | [    | 設定変更]   | [削除] |  |  |
| ユーザーの一括削除                             |            |         |         |      |         |      |  |  |
|                                       |            |         |         |      |         |      |  |  |

また、読者がメルマのが購読を解除をした場合は、解除されることを確認します。

## 9. メルマガ送信テストをする

メルマガの管理画面を使って、実際にメルマガを送ってみます。

| ★テスト用メルマガ     | _                             |            |                     |             |         |          |  |  |  |
|---------------|-------------------------------|------------|---------------------|-------------|---------|----------|--|--|--|
| ユーザー管理 メールマオ  | ガジンの配                         | 配信済みの情報    | 配信エラー管理             | 環境設定        | システムメール | 設置タグ     |  |  |  |
| ◆メールマガジンの配信   | ◆メールマガジンの配信                   |            |                     |             |         |          |  |  |  |
| ユーザー宛に新規メールマガ | ユーザー宛に新規メールマガジンの配信を行うことができます。 |            |                     |             |         |          |  |  |  |
| メールマガジンの新規作成  |                               |            |                     |             |         |          |  |  |  |
| 件名            | テスト用メ                         | テスト用メルマガ   |                     |             |         |          |  |  |  |
|               | 2014年9月                       | 月30日       |                     |             |         |          |  |  |  |
| メール本文         | 選会用URL                        | : http://t | srv.jp/xmailinglist | /maga-test/ |         | <i>k</i> |  |  |  |
|               |                               |            |                     |             |         |          |  |  |  |
|               |                               |            |                     |             |         | /        |  |  |  |
| (8)).         |                               |            |                     |             |         |          |  |  |  |
|               |                               |            |                     |             |         |          |  |  |  |

Copyright © 2014 XSERVER Inc. All Rights Reserved.

今登録したメールアドレスにちゃんと届いているか確認します。

# 10. クリックカウントをしてくれるプラグインを設定する

プラグインとしてインストールした「Pretty Link」を使って、アメブロの記事に貼り付ける URL を作ります。

WordPressの管理画面の左下に「Pretty Link」というのがありますのでクリックします。

次の画面の上部に"Add a Pretty Link"というリンクがありますのでクリックすると設定画面になります。

| Pretty Link                          | Add Link                                                          |                                                                                 |  |  |  |
|--------------------------------------|-------------------------------------------------------------------|---------------------------------------------------------------------------------|--|--|--|
| Redirection Type*:                   | 307 (Temporary) 🗘<br>To Enable Cloaked, Meta-Refresh, Javascript, | Pixel and Pretty Bar Redirection, upgrade to <u>Pretty Link Pro</u>             |  |  |  |
| Target URL*:                         |                                                                   |                                                                                 |  |  |  |
| Pretty Link*:                        | http://www.ssw2005.net/ mwir                                      |                                                                                 |  |  |  |
| Title:                               |                                                                   |                                                                                 |  |  |  |
| Options Adv<br>Group                 | vanced                                                            | Parameter Forwarding                                                            |  |  |  |
| None \$ Add a f                      | New Group                                                         | Parameter Forwarding Enabled                                                    |  |  |  |
| Select a Group for t                 | his Link                                                          | Forward parameters passed to this link onto the Target URL                      |  |  |  |
| SEO Options                          |                                                                   | Tracking Options                                                                |  |  |  |
| Nofollow' this<br>Add a nofollow and | Link<br>noindex to this link's http redirect header               | ✓ Track Hits on this Link<br>Enable Pretty Link's built-in hit (click) tracking |  |  |  |
| Create or Cancel                     |                                                                   |                                                                                 |  |  |  |
|                                      |                                                                   |                                                                                 |  |  |  |

Target URL に、あなたのホームページの URL を貼り付けます。

Pretty Link には、自動的にランダムに組み合わされた文字列が表示されています。このままこれを 使ってもいいですが、意味のある単語の方が見栄えがいいので任意で変更してもいいと思います。 例えば、top20150203 といったように設定すると、2月3日のブログ記事に貼り付ける URL としてわ かりやすいと思います。

Title には、後から一覧でクリック数を確認するときに分かるように明記します。例えば、アメブロ記事(2015.02.03)といった感じになると思います。

値を設定したら「create」ボタンをクリックします。

| Pretty Links                                        |             |           | Connect: 🕒 📑<br>Get Help: <u>Tutorials   Upgrade to Pro   One on One</u> |                                    |           |  |  |
|-----------------------------------------------------|-------------|-----------|--------------------------------------------------------------------------|------------------------------------|-----------|--|--|
| Your Pretty Link was Successfully Created           |             |           |                                                                          |                                    |           |  |  |
| 🔅 Add a Pretty Link   Watch Pretty Link Intro Video |             |           |                                                                          |                                    | Search    |  |  |
| Bulk Actions 💠 Apply                                |             |           | Displaying1-                                                             | 10 of 36 1 2 3 4                   | » 10 ¢    |  |  |
| Name                                                | Hits / Uniq | Grou<br>p | Created 🔻                                                                | Links                              |           |  |  |
| ■ T @ @ アメプロ記事 (2015.02.03)                         | 0/0         |           | 2015-01-06<br>14:05:08                                                   | http://www.ssw2005.net/top20150203 |           |  |  |
|                                                     |             |           |                                                                          | Target URL: http://www.ssw         | 2005.net/ |  |  |
| □ 〒 週 週 マルラポ11 22 ファルティター                           | 7/7         |           | 2014 11 22                                                               |                                    |           |  |  |

一覧が表示されますので、右側のURLをコピーしてこれをアメブロの記事に貼り付ければ、自動的に TargetURL にジャンプして同時にカウントがされます。

# 11. 自分のホームページの URL をアメブロの記事にメルマガ登録を登録して 貼り付ける。

これまでの手順で、メルマガの読者として登録フォームから登録してもらう仕組みができました。

次は、あなたのホームページのURLをアメブロの記事に貼り付けて読者をメルマガの登録ページへ 誘導します。

もちろん、貼り付けるのは前の行程で PrretyLink で作った URL です。

誘導する際には、メルマガを魅力的に紹介してください。

また、登録ページの方の文章にもこだわって、より登録したくなるようにすることも重要です。

読者(ターゲット)の方々のメリットとなるようなことをお伝えすれば必ず何割かの方が登録をしてく れます。

## 12. メルマガを配信する

できれば、曜日を決めて毎週メルマガを配信することをオススメします。

もちろん、1週間に何回も配信するのもいいと思います。

後は、メルマガを通じて見込み客との信頼を築いて、あなたの商品・サービスを買ってもらえるように してください。

以上で、この無料レポートの内容は終わりです。

最後までお読みいただきましてありがとうございます。

がんばってください!

終わり